## Steps to add Scholarship Application (ERP)

- 1. Login to ERP
- 2. Click on Link Financial Aid, as shown below:

| Employee-facing registry content - Windows Internet Explorer                                                                                                    |                |                   | _ 8 ×                    |
|----------------------------------------------------------------------------------------------------|----------------|-------------------|--------------------------|
| COO - E http://develop2.iba.edu.pk/psp/hrcsx/EMPLOYEE/HRM5/h/?tab=D                                                                                                    | EFAULT         | 💌 🐓 🗙 Live Search | P -                      |
| Eile Edit View Favorites Iools Help                                                                                                    |                |                   |                          |
| 🚖 🍻 🏉 Employee-facing registry content                                                                                                    |                | 🙆 • 🖬 •           | 🖶 • 📴 Page • 🎯 Tools • » |
| Control of the second second se | Faculty Corner | Addto Fevorites ► | Equip ( ) Tools ( )      |
|                                                                                                    |                |                   |                          |

3. Click on **Scholarship Application**, as shown below:

| 🖉 Base Navigation Page - Windo                   | ws Internet Explorer           |                                |                                          |                                  |                                     | _ 8 ×                   |
|--------------------------------------------------|--------------------------------|--------------------------------|------------------------------------------|----------------------------------|-------------------------------------|-------------------------|
| COO - @ http://develop2.ib                       | a.edu.pk/psp/hrcsx/EMPLOYEE/HR | MS/s/WEBLIB_PTPP_SC.HOMEPAGE.F | FieldFormula.IScript_AppHP?pt_fname=HCCC | _ADMINISTER_FINANCIAL_AID&Folder | rPath 💌 🐓 🗙 Live Search             | P -                     |
| Eile Edit View Favorites Ioc                     | ols <u>H</u> elp               |                                |                                          |                                  |                                     |                         |
| 🔗 🎄 🏀 Base Navigation Page                       |                                |                                |                                          |                                  | 🏠 • 🗟 - 👼 • 🗟                       | Page • 🎯 Tools • »      |
| ORACLE.                                          |                                |                                |                                          |                                  |                                     |                         |
|                                                  |                                |                                |                                          |                                  | Home Add to Fa                      | <u>vorites</u> Sign.out |
| Menu 📃<br>Search:                                | Main Menu >                    |                                |                                          |                                  |                                     |                         |
|                                                  | Financial Aid                  |                                |                                          |                                  |                                     |                         |
| Instructor Evaluation<br>Scholarshin Application | Process and manage financial   | aid applications and awards.   |                                          |                                  |                                     |                         |
| D Self Service                                   | Scholarship Applicatio         | on                             |                                          |                                  |                                     |                         |
| Financial Aid                                    | Scholarship Application        |                                |                                          |                                  |                                     |                         |
| - Scholarship Application                        |                                |                                |                                          |                                  |                                     |                         |
| Reporting Tools PeopleTools                      |                                |                                |                                          |                                  |                                     |                         |
| - Change My Password                             |                                |                                |                                          |                                  |                                     |                         |
| - My Felsonalizations                            |                                |                                |                                          |                                  |                                     |                         |
|                                                  |                                |                                |                                          |                                  |                                     |                         |
|                                                  |                                |                                |                                          |                                  |                                     |                         |
|                                                  |                                |                                |                                          |                                  |                                     |                         |
|                                                  |                                |                                |                                          |                                  |                                     |                         |
|                                                  |                                |                                |                                          |                                  |                                     |                         |
|                                                  |                                |                                |                                          |                                  |                                     |                         |
|                                                  |                                |                                |                                          |                                  |                                     |                         |
|                                                  |                                |                                |                                          |                                  |                                     |                         |
|                                                  |                                |                                |                                          |                                  |                                     |                         |
|                                                  |                                |                                |                                          |                                  |                                     |                         |
|                                                  |                                |                                |                                          |                                  |                                     |                         |
|                                                  |                                |                                |                                          |                                  |                                     |                         |
|                                                  |                                |                                |                                          |                                  |                                     |                         |
|                                                  |                                |                                |                                          |                                  | Trusted sites   Protected Mode: Off | * 100% * //             |

4. New page will be open, click on **Add new value**, as shown below:

| 🌈 Scholarship Application - Windows Internet Explorer                                                                                                    |                                       | _ 8 ×                    |
|----------------------------------------------------------------------------------------------------|---------------------------------------|--------------------------|
| CO V Phttp://develop2.iba.edu.pk/psp/hrcsx/EMPLOYEE/HRMS/s/WEBLIB_PTPP_SC.HOMEPAGE.FieldFormula.IScript_AppHP?pt_fname=HCCC_ADMINISTER_FINAN                                                                                                    | KIAL_AID&FolderPath 💌 😚 🗙 Live Search | P -                      |
| Elle Edit View Favorites Iools Help                                                                                                    |                                       |                          |
| 😪 🍪 🏀 Scholarship Application                                                                                                    | 🙆 • 🖾 • i                             | 🖶 🔹 🔂 Page 🔹 🎯 Tools 🔹 🎽 |
| CRACLE  Search  Secholarship Application Form  Scholarship Application Form  Scholarship Application Self Up SACP  Find an Existing Value  Add a New Value  Madimum number of rows to return (up to 300): 300  Channel Mr Password  Academic Career:  Degins with Degins with Degins with Career:  Degins with Degins with Degins with Career:  Degins with Career:  Degins w | Long I                                | Add to Favorites Sun out |
| Done                                                                                                    | Trusted sites   Protected Mode:       | Off 100% •               |

5. Here you have to select **career (UGRD/GRAD)**. Click on magnifying glass to view the list of values available and click the appropriate value, as shown below:

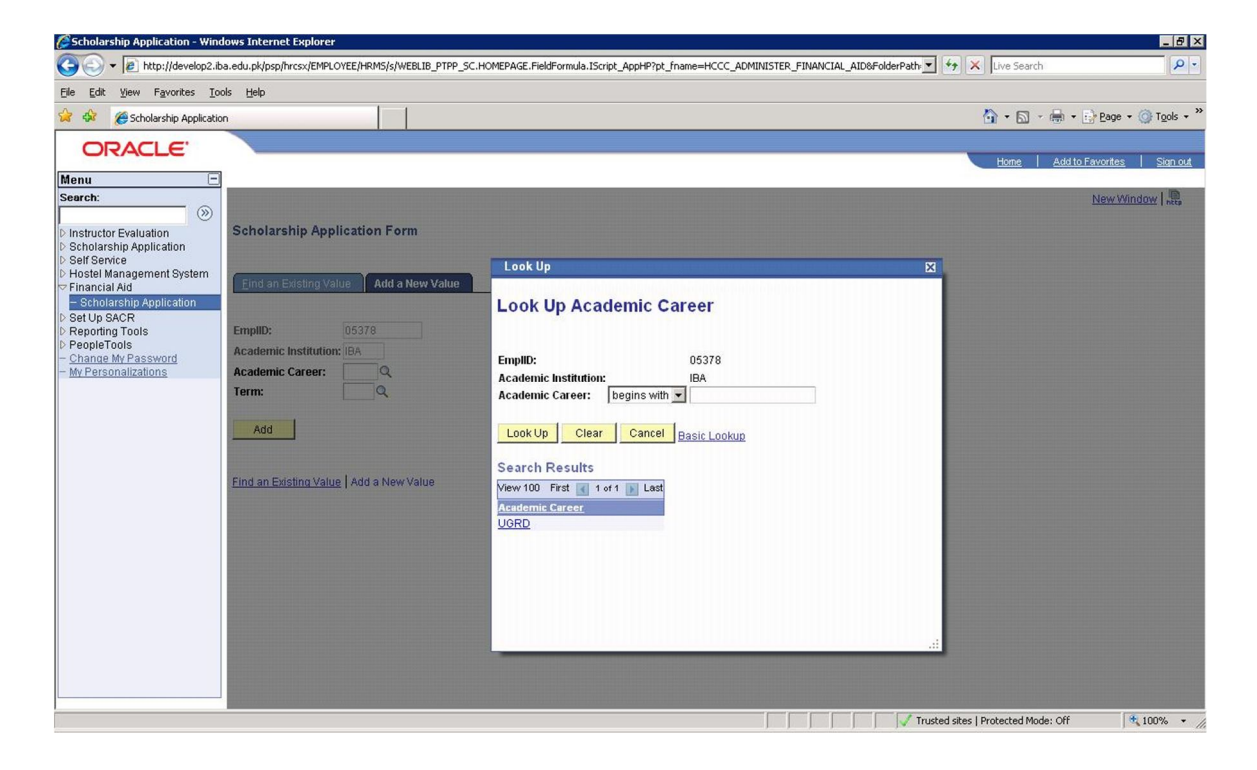

6. Now select the **term (Semester)** for which you want to apply for financial aid, as shown below:

| cholarship Application - white | dows Internet Explorer                                                                                           |                                                                                                    |                                                                                                    |                    |                          |
|--------------------------------|----------------------------------------------------------------------------------------------------|----------------------------------------------------------------------------------------------------|----------------------------------------------------------------------------------------------------|--------------------|--------------------------|
| 🕤 🗸 🔊 http://develop2.ib       | a.edu.pk/psp/hrcsx/EMPLOYEE/HRM5/s/WEBLIB_PTPP_SC                                                                | .HOMEPAGE.FieldFormula.IScript_AppHP?pt_fname                                                                                                    | =HCCC_ADMINISTER_FINANCIAL_AID&Folde                                                                                                    | rPath 💌 🐓 🗙 Live S | earch 🖌                  |
| Edit View Favorites Tor        | ols <u>H</u> elp                                                                                                 |                                                                                                    |                                                                                                    |                    |                          |
| 🔗 🍊 Scholarchia Applicatio     |                                                                                                    |                                                                                                    |                                                                                                    | A . I              | 🕄 🗶 🖶 🔹 🕞 Page 💌 🎯 Tools |
| C Scholarship Applicado        |                                                                                                    |                                                                                                    |                                                                                                    | <u>i</u>           | 7                        |
| ORACLE'                        |                                                                                                    |                                                                                                    |                                                                                                    |                    |                          |
|                                |                                                                                                    |                                                                                                    |                                                                                                    | Home               | Add to Favorites Sign    |
| nu 😑                           | The second second second second second second second second second second second second second second second se  | A DESCRIPTION OF A DESCRIPTION OF A DESC | NAMES OF A DESCRIPTION OF A DESCRIPTION OF<br>A DESCRIPTION OF A DESCRIPTION OF A DESCRIPTION OF A DESCRIPTION OF A DESCRIPTION OF A DESCRIPTION OF A DESCRIPTION OF A DESCRIPTION OF A DESCRIPTION OF A DESCRIPTION OF A DESCRIPTION OF A DESCRIPTION OF A DESCRIPTION OF A DESCRIPTIONO |                    | 1 10                     |
| irch:                          |                                                                                                    |                                                                                                    |                                                                                                    |                    | New Window http          |
| 0                              | Cabalarahin Annliantian Form                                                                                     |                                                                                                    |                                                                                                    |                    |                          |
| structor Evaluation            | Scholarship Application Form                                                                                     |                                                                                                    |                                                                                                    |                    |                          |
| elf Service                    |                                                                                                    | Lash Us                                                                                                    |                                                                                                    |                    |                          |
| ostel Management System        |                                                                                                    |                                                                                                    | 101 /01 /11 00                                                                                                    | ×                  |                          |
| inancial Aid                   | Lind an Existing value Add a New Value                                                                           | 1611 Spring 2016 Spring 2016                                                                                                    | 02/04/2016                                                                                                    | <u> </u>           |                          |
| Scholarship Application        |                                                                                                    | 1523 Trimester-3 2015 Trim3-2015                                                                                                    | 08/24/2015                                                                                                    |                    |                          |
| et Up SACR                     | Emplify: 05378                                                                                                   | 1522 Trimester-2 2015 Trim2-2015                                                                                                    | 04/20/2015                                                                                                    |                    |                          |
| sporting roots                 |                                                                                                    | 1521 Trimester-1 2015 Trim1-2015                                                                                                    | 12/22/2014                                                                                                    |                    |                          |
| ange My Password               | Academic Institution: IBA                                                                                        | 1513 Fall 2015 Fall 2015                                                                                                    | 09/03/2015                                                                                                    |                    |                          |
| Personalizations               | Academic Career: UGRD Q                                                                                          | 1512 Summer 2015 Summer 2015                                                                                                    | 06/25/2015                                                                                                    |                    |                          |
|                                | Term: 1311 Q                                                                                                    | 1511 Spring 2015 Spring2015                                                                                                    | 02/04/2015                                                                                                    |                    |                          |
|                                |                                                                                                    | 1423 Trimester-3 2014 Trim3-2014                                                                                                    | 08/24/2014                                                                                                    |                    |                          |
|                                | hhA                                                                                                    | 1422 Trimester-2 2014 Trim2-2014                                                                                                    | 04/20/2014                                                                                                    |                    |                          |
|                                |                                                                                                    | 1421 Trimester-1 2014 Trim1-2014                                                                                                    | 12/22/2013                                                                                                    |                    |                          |
|                                |                                                                                                    | 1413 Fall 2014 Fall 2014                                                                                                    | 09/03/2014                                                                                                    |                    |                          |
|                                | and the state of the state of the state of the state of the state of the state of the state of the state of the  | 1412 Summer 2014 Summer 2014                                                                                                    | 06/25/2014                                                                                                    |                    |                          |
|                                | Find an Existing Value   Add a New Value                                                                         | 1411 Spring 2014 Spring2014                                                                                                    | 02/04/2014                                                                                                    |                    |                          |
|                                | The on Engline rade                                                                                              | 1323 Trimester-3 2013 Trim3-2013                                                                                                    | 08/24/2013                                                                                                    |                    |                          |
|                                |                                                                                                    | 1322 Trimester-2 2013 Trim2-2013                                                                                                    | 04/20/2013                                                                                                    |                    |                          |
|                                | and the second second second second second second second second second second second second second second second | 1321 Trimester-1 2013 Trim1-2013                                                                                                    | 12/22/2012                                                                                                    |                    |                          |
|                                |                                                                                                    | 1313 Fall 2013 Fall 2013                                                                                                    | 09/03/2013                                                                                                    |                    |                          |
|                                |                                                                                                    | 1312 Summer 2013 Summer 2013                                                                                                    | 06/25/2013                                                                                                    |                    |                          |
|                                |                                                                                                    | 1311 Spring 2013 Spring2013                                                                                                    | 02/04/2013                                                                                                    |                    |                          |
|                                |                                                                                                    | 1223 Trimester-3 2012 Trim3-2012                                                                                                    | 08/24/2012                                                                                                    |                    |                          |
|                                |                                                                                                    | 1213 Fall 2012 Fall 2012                                                                                                    | 09/03/2012                                                                                                    | -                  |                          |
|                                |                                                                                                    | 1717 Summer all'7 Summer all'7                                                                                                    | 0017017017                                                                                                    |                    |                          |
|                                |                                                                                                    | and the second second second second second second second                                                                                                    |                                                                                                    |                    |                          |
|                                |                                                                                                    |                                                                                                    |                                                                                                    |                    |                          |
|                                |                                                                                                    |                                                                                                    |                                                                                                    |                    |                          |
|                                |                                                                                                    |                                                                                                    |                                                                                                    | A Trusted share LD | 100-0-00                 |

7. Now the form will be open, there are different tabs here. Some fields are mandatory so **first fill the mandatory fields with \***. After filling the form save it.

| ORACLE.                                                                                                    |                                                                                                    |
|----------------------------------------------------------------------------------------------------|----------------------------------------------------------------------------------------------------|
| Conception     Conception     C | <ul> <li>Inderdaking Applicant's Detail Gaurdian's Detail Family Assets Labilities C</li> <li>Inderdaking Applicant's Detail Gaurdian's Detail Family Assets Labilities C</li> <li>Inderdaking Applicant's Detail Gaurdian's Detail Family Assets Labilities C</li> <li>Inderdaking Applicant's Detail Gaurdian's Detail Family Assets Labilities Family Income Lability Family Assets Labilities Family Income Lability Family Assets Labilities Family Income Lability Family Assets Labilities Family Income Lability Family Assets Labilities Family Income Lability Family Assets Labilities Family Income Lability Family Assets Labilities Family Income Lability Family Assets Labilities Family Income Lability Family Assets Labilities Family Income Lability Family Assets Labilities Family Income Lability Family Assets Labilities Family Income Lability Family Assets Labilities Family Income Lability Family Example Assistance (Statement Lability Assets Labilities Family Income Lability Family Example Income Lability Example Assistance (Statement Labilities Family Income Lability Family Assistance Lability Example Assistance Lability Example Assistance Lability Example Assistance (Statement Labilities Family Assets Labilities Family Income Lability Example Assistance (Statement Lability Example Applicants Detail Family Assets Labilities Family Income Lability Example Assistance (Statement Lability Example Applicants Detail Family Assets Labilities Family Income Lability Example Assistance (Statement Lability Example Applicants Detail Family Assets Labilities Family Income Lability Example Assistance I Statement Lability Application Scatement Applicants Detail Family Assets Labilities Family Income Lability Example Assistance I Statement Lability Application Scatement Applicants Detail Family Assets Labilities Family Income Lability Example Assistance I Statement Lability Application Scatement Applicants Detail Family Assets Labilities Family Income Lability Example Assistance I Statement Lability Application Scatement Applicants Detail</li></ul> |
| - Scholarship Application                                                                                                    |                                                                                                    |

8. Finally submit the application as shown below. After submit you can't make any further changes to application.

| ORACLE                           |                                                                                                    |
|----------------------------------|----------------------------------------------------------------------------------------------------|
| Menu                             | 3                                                                                                    |
| P manager Sen Service            |                                                                                                    |
| V Workforce Administration       | Undertaking Applicant's Detail Gaurdian's Detail Family Assets Liabilities Family Income Family Expenditure Assistance Statement D                                                       |
| D Benefits                       | Student TD: BBA DUMMY Academic Institution: TBA Variabil                                                                                                    |
| Compensation Stock               | Tarm 5-1/311 Aradomic Tarcadomic Da Katachin                                                                                                    |
| D Time and Labor                 | enni par 2011 Academic career. Undergraduate                                                                                                    |
| Payroll for North America        | Applicant's Information                                                                                                    |
| Global Payroll & Absence<br>Momt | Campus ID: Application Status                                                                                                    |
| Payroll Interface                | Name and Olivity Application Status Submitted V                                                                                                    |
| Vorkforce Development            | Name: DBA DUMMY                                                                                                    |
| Development                      | National ID: Marital Status: Single                                                                                                    |
| Enterprise Learning              | Contact Information                                                                                                    |
| D Workforce Monitoring           | Address:                                                                                                    |
| Campus Community                 | City: Country:                                                                                                    |
| Email Notification               | Fmail Address: mdanish@iba.edu.nk                                                                                                    |
| Sms Notification                 | Domicile:                                                                                                    |
| Student Recruiting               | Tel. # (Res): 03344444000 *Cell #: 03218765432 Fax Number:                                                                                                    |
| Records and Enrollment           | Institution Last Attended                                                                                                    |
| D Curriculum Management          |                                                                                                    |
| Financial Aid                    | *Institution type: Higher School V Institution: ABC                                                                                                    |
| Institutional Application        |                                                                                                    |
| Data                             | Scholarship Name and                                                                                                    |
| Federal Application Data         |                                                                                                    |
| Data                             | Applicant's Income Details :                                                                                                    |
| Aid Year Activation              | Present Occupation                                                                                                    |
| Verification Einancial Aid Term  | (If any):                                                                                                    |
| ▷ Budgets                        | Designation Name:                                                                                                    |
| D Awards                         | Employer/ Company:                                                                                                    |
| Disbursement                     | Monthly Income Gross: 0.00 Net: 0.00                                                                                                    |
| Pell Payment                     | Annual Income Gross: 0.00 Net: 0.00                                                                                                    |
| D ACG/SMART Grants               |                                                                                                    |
| Fund Management                  |                                                                                                    |
| HERA                             |                                                                                                    |
| Satisfactory Academic            | Deluce Deluce to Search El Notify                                                                                                    |
| Progress                         |                                                                                                    |
| Student Loans Company            | Undertaking   Applicant's Detail   Gaurdian's Detail   Family Assets   Liabilities   Family Income   Family Expenditure   Assistance   Statement   Applicant's Photo   Application Score |